## ワンタイムパスワード「利用中止」

1. しんきん個人インターネットバンキングのログインページにて、ワンタイムパスワードの「利用中止」 をクリックします。

| 契約者ID (利用者番号)     | ワンタイムパスワード     |
|-------------------|----------------|
| パスワード             | 利用開始 >         |
|                   | 交換 >           |
| ログイン・             | 利用中止 >         |
| □ ログインでお困りの場合はこちら | ロンタイムパスワードのご案内 |

2. 「契約者 ID」と「ログインパスワード」を入力し、「次へ」をクリックします。

| ワンタイムパスワード利                     | 川用中止                                                                         |  |  |  |  |
|---------------------------------|------------------------------------------------------------------------------|--|--|--|--|
| 利用者認証 ワンタイムパスワード認証 処理開始         |                                                                              |  |  |  |  |
| ワンタイムパスワードの利用                   | を中止します。                                                                      |  |  |  |  |
| ● トークンの利用中止について                 | C                                                                            |  |  |  |  |
| <ul> <li>トークンの利用中止には</li> </ul> | 、現在登録しているトークンをご用意ください。                                                       |  |  |  |  |
| ・スマートフォンやパソコ<br>合は、ワンタイムパスワ     | ン、八一ドウェアトークンの故障・紛失等により現在登録しているトークンが使用できない場<br>一ドの利用中止ができませんので、当金庫までお問合せください。 |  |  |  |  |
| 契約者ID(利用者番号)・[                  | コグインパスワードの入力                                                                 |  |  |  |  |
|                                 |                                                                              |  |  |  |  |
| 契約者ID(利用者番号)                    | 0000000                                                                      |  |  |  |  |
| ログインパスワード                       |                                                                              |  |  |  |  |
|                                 | 次へ >                                                                         |  |  |  |  |

3. お手持ちのトークンを起動します。トークンに表示されたワンタイムパスワード(6桁の数字)を 入力します。

| ワンタイムパスワード利用中止   | ? この画面のヘルプ    |
|------------------|---------------|
| ワンタイムパスワード認証処理結果 |               |
| 利用中止             | <br>          |
| パスワード(半角数字) 必須   | <ハードウェアトークソ>□ |

4. 上記、ワンタイムパスワードの登録をしたうえで、2つの指定された桁目に該当する資金移動 用パスワードの数字を入力し、「利用中止」をクリックします。

| 資金移動用パスワード入力                            |   |   |   |   |      |   |   |   |    |  |
|-----------------------------------------|---|---|---|---|------|---|---|---|----|--|
| 資金移動用パスワードの左から4、8桁目の数字をそれぞれ半角で入力してください。 |   |   |   |   |      |   |   |   |    |  |
| 1                                       | 2 | 3 | 4 | 5 | 6    | 7 | 8 | 9 | 10 |  |
|                                         |   |   | • |   |      |   | • |   |    |  |
|                                         |   |   |   |   |      |   |   |   |    |  |
|                                         |   |   |   |   | 利用中」 | E | > |   |    |  |
|                                         |   |   |   |   |      |   |   |   |    |  |

5. 「ワンタイムパスワードの利用を中止しました」と表示されれば完了です。

引き続き個人インターネットバンキングをご利用される場合は、「ログイン画面に戻る」をクリック します。

なお、『振込限度額』については、この時点でワンタイムパスワード未利用時の限度額となります。

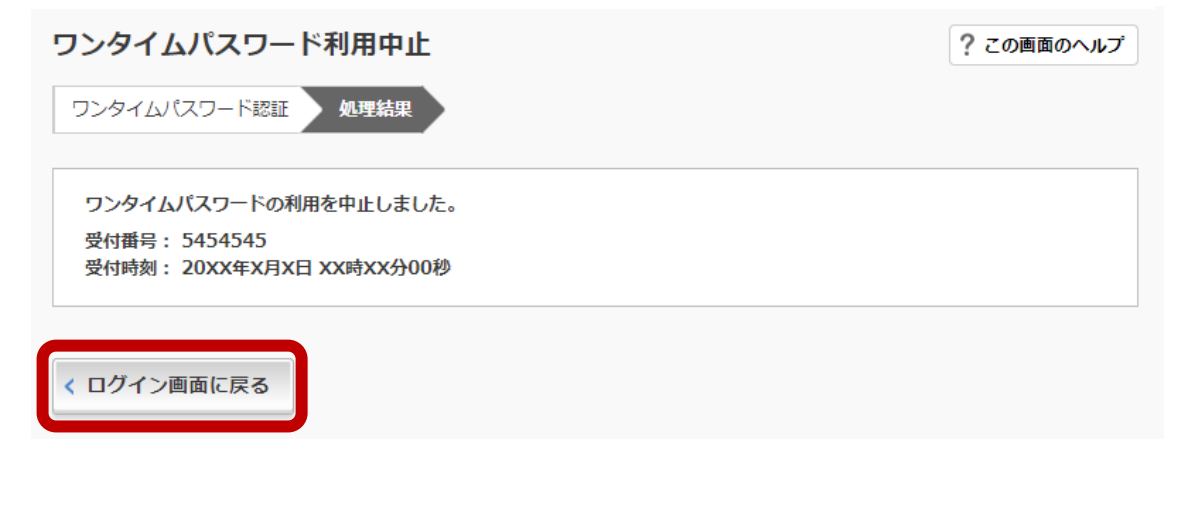